请不要重复注册账号,如果忘记密码请点击 <mark>密码重置。</mark>如果密码重 置不成功请发送邮件至 <u>general@charlottechineseacademy.org</u>

Please don't create duplicated accounts, if you forget the password please click the reset password button. Send email to general@charlottechineseacademy.org if the resetting doesn't work.

|                      | CCA 夏洛特中文学校                                                                                                    | HOME 首頁                            | COURSES 课程表                                  | MEMBER 用户区            |                                                 | Register | Log ir |
|----------------------|----------------------------------------------------------------------------------------------------|------------------------------------|----------------------------------------------|-----------------------|-------------------------------------------------|----------|--------|
| Cr                   | reate an Acco                                                                                                    | ount o                             | r Login 🛛                                    | 网站注册、                 | 登录                                              |          |        |
| IM                   | PORTANT: Please complete this o                                                                                                    | one-time registr                   | ation with accurate i                        | nformation. Thank you | 1. 请所有学生家长根据要求进行一次性注册,谢谢热                       | 您的合作。    |        |
| <u>Nev</u><br>Cr     | v <u>Users 新用戶:</u><br>eate an Account创建新用户                                                                                                  | -Or-                               | <u>Returning Users 張</u><br>User Name (Email | 酒用戶:<br>Address) *    |                                                 |          |        |
| lf<br>th<br>al<br>yo | you have not created an account<br>re <b>Create an Account</b> button. If<br>ready created an account, please<br>pur User Name and Password. | t, click on<br>you have<br>a enter | Password *                                   | Forge                 | ot, Reset or Setup New Password 密码重置<br>j in 登錄 |          |        |
|                      |                                                                                                    |                                    |                                              |                       |                                                 |          |        |

然后输入 email 和电话号码, 点击 <mark>发送新密码</mark>。Then fill the email and phone number and click submit button to send new password

| (② CCA 夏)             | 各特中文学校                                       | HOME 首頁    | COURSES 课程表 | MEMBER 用户区 |
|-----------------------|----------------------------------------------|------------|-------------|------------|
| Forgot or             | Reset Pa                                     | ssword     | 重設密碼        |            |
| Forgot, Reset or      | Setup New Pas                                | ssword 請在這 | 言裡重設密碼      |            |
| Email 用戶名<br>(電子郵件地址) |                                              |            |             |            |
| Phone 註冊所<br>用電話      | ############<br>##########<br>SUBMIT   發送新密碼 |            |             |            |
|                       |                                              |            |             | and the    |

如果之前没有账号,请按照下面步骤注册账号. If you don't have an account, please follow the following steps to create a new one.

点击 Register 或者 New User. Click Register or New User button.

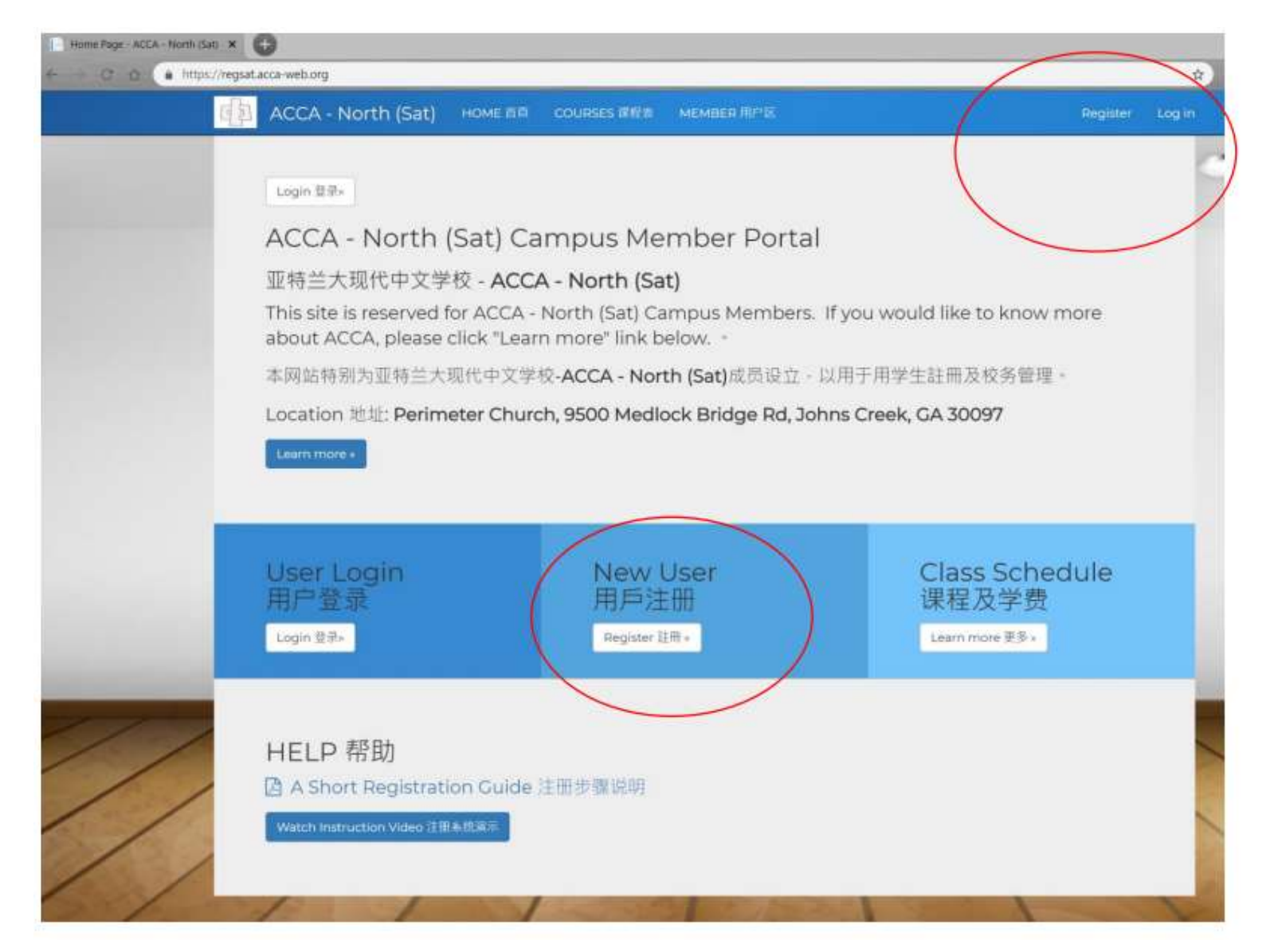

## 完成新用户注册 Finish new user registration

| Register - ACCA - North (Sat) ×                      |                                                             |                          |          |          |
|------------------------------------------------------|-------------------------------------------------------------|--------------------------|----------|----------|
| + + C O https://regsat.acca-web.org/Account/Register |                                                             |                          |          | er 🚖 🕫 💌 |
| م ACCA - North (Sat)                                 | HOME 首頁 COURSES 課程表                                         | MEMBER 用户区               | Register | Log in   |
| Register here 新                                      | 用户                                                          | -                        | 0        |          |
| 新用户登记后可以马上开始注册课                                      | 程                                                           |                          |          |          |
| Email (User Name) 电子邮稿:*                             | mingmino@acca.web.info<br>Please use an email address as yo | our user name.           |          |          |
| Telephone 电话号码:*                                     | 999-999-9999<br>Please enter telephone number i             | in ###-###-##### format. |          |          |
| Password 密码 (min length 4):*                         |                                                             |                          |          |          |
| Confirm password 确定密码:*                              | Register Cancel                                             |                          |          |          |
|                                                      | 1                                                           | 11/                      |          |          |

# 等候 5 秒钟 wait for 5 seconds

| ACCA - North (Sat) HOME 西 COURSES 課程本 MEMBER 開作区<br>The email message was sent from no-reply-north@acca-web.org. Please ensure any span fi<br>this address.<br>您的确认函发自电子邮箱no-reply-north@acca-web.org。请注意查询你的垃圾邮件箱以防遗漏。<br>Page Redirecting in 5 seconds请您等待5秒钟,正在自动登陆。 | ACCA - North (Sat) HOME EII COURSES 課程 MEMBER 用PX<br>Save password?<br>Userative inigining@acca-web.info<br>this address.<br>您的确认函发自电子都箱no-reply-north@acca-web.org + 请注意查询你的垃圾邮件箱以防遗漏+<br>Page Redirecting in 5 seconds 请您等待5秒钟,正在自动登陆。 | ACCA - North (Sat) номе 西 COURSES 課意 мемвел 用作及     Save password?     Save password?     Save passw | ACCA - North (Sat) HOME EE COURSES 課題 MEMBER 用作区<br>ACCA - North (Sat) HOME EE COURSES 課題 MEMBER 用作区<br>Save password?<br>Ueraare: ingming@acca-web.ing. Please ensure any span<br>this address.<br>密約确认函发自电子都箱no-reply-north@acca-web.org · 请注意查询(的垃圾邮件箱以防遗漏+<br>Page Redirecting in 5 seconds 前後等待5秒钟 · 正在自动登陆 ·<br>Save password?<br>Save password?<br>Ueraare: ingming@acca-web.ing<br>Never<br>Never | ACCA - North (Sat) HOME EII COURSES 課税者 MEMBER 用P区                                                                                                    | COURSES 液化素 MEMBER NUME     COURSES 液化素 MEMBER NUME     See password     See password     See passwor | https://regsat.acca-web.org/Account/Register                                                        | (er) \$                                           |
|----------------------------------------------------------------------------------------------------|----------------------------------------------------------------------------------------------------|----------------------------------------------------------------------------------------------------|----------------------------------------------------------------------------------------------------|----------------------------------------------------------------------------------------------------|----------------------------------------------------------------------------------------------------|----------------------------------------------------------------------------------------------------|---------------------------------------------------|
| The email message was sent from no-reply-north@acca-web.org. Please ensure any span fi<br>this address.<br>您的确认函发自电子邮箱no-reply-north@acca-web.org。请注意查询你的垃圾邮件箱以防遗漏。<br>Page Redirecting in 5 seconds请您等待5秒钟,正在自动登陆。                                                     | The email message was sent from no-reply-north@acca-web.org. Please ensure any spam fi<br>this address.<br>您的确认函发自电子邮箱no-reply-north@acca-web.org。请注意查询您的垃圾邮件箱以防遗漏。<br>Page Redirecting in 5 seconds请您等待5秒钟,正在自动登陆。                      | The email message was sent from no-reply-north@acca-web.org. Please ensure any spam fi<br>this address.<br>您的确认函发自电子邮箱no-reply-north@acca-web.org。请注意查询你的垃圾邮件箱以防遗漏。<br>Page Redirecting in 5 seconds请您等待5秒钟,正在自动登陆。                                                                                                    | The email message was sent from no-reply-north@acca-web.org. Please ensure any span fi<br>this address.<br>您的确认函发自电子邮箱no-reply-north@acca-web.org · 请注意直询/t的垃圾邮件箱以防遗漏 ·<br>Page Redirecting in 5 seconds请您等待5秒钟 · 正在自动登陆 ·                                                                                                    | The email message was sent from no-reply-north@acca-web.org. Please ensure any span fi<br>this address.<br>您的确认函发自电子都箱no-reply-north@acca-web.org · 请注意查询允的垃圾邮件箱以防遗漏 •<br>Page Redirecting in 5 seconds 请您等待5秒钟 · 正在自动登陆 • | The email message was sent from no-reply-north@acca-weborg. Please ensure any span fi<br>this address.                                                                                                    | 「四国」 ACCA - North (Sat) HOME 首百 COURSES 課程表 MEMBER 用户図                                              | Save password?                                    |
| The email message was sent from no-reply-north@acca-web.org. Please ensure any spam fi<br>this address.<br>您的确认函发自电子邮箱no-reply-north@acca-web.org。请注意查询你的垃圾邮件箱以防遗漏。<br>Page Redirecting in 5 seconds …请您等待5秒钟,正在自动登陆。                                                   | The email message was sent from no-reply-north@acca-web.org. Please ensure any span fi<br>this address.<br>您的确认函发自电子邮箱no-reply-north@acca-web.org。请注意查询你的垃圾邮件箱以防遗漏。<br>Page Redirecting in 5 seconds 请您等待5秒钟,正在自动登陆。                     | The email message was sent from no-reply-north@acca-web.org. Please ensure any span ft<br>this address.<br>您的确认函发自电子都箱no-reply-north@acca-web.org。请注意查询风的垃圾邮件箱以防遗漏。<br>Page Redirecting in 5 seconds 请您等待5秒钟,正在自动登陆。                                                                                                    | The email message was sent from no-reply-north@acca-web.org。详注意查询:的垃圾邮件箱以防速漏。<br>您的确认函发自电子邮箱no-reply-north@acca-web.org。请注意查询:的垃圾邮件箱以防速漏。<br>Page Redirecting in 5 seconds请您等待5秒钟,正在自动登陆。                                                                                                    | The email message was sent from no-reply-north@acca-web.org. Please ensure any span Ti<br>this address.<br>@的确认函发自电子邮箱no-reply-north@acca-web.org。请注意查询\@b垃圾邮件箱以防遗漏。<br>Page Redirecting in 5 seconds请您等待5秒钟,正在自动登陆。       | The email message was sent from no-reply-north@acca-web.org. Please ensure any span fi<br>this address.<br>©的确认函发自电子都确no-reply-north@acca-web.org。请注意查询/的垃圾邮件输以防遗漏。<br>Page Redirecting in 5 seconds 请您等待5秒钟。正在自动登陆。                                                                                                    |                                                                                                    | Usemame mingming@acca-web.info                    |
| 您的确认函发自电子邮箱no-reply-north@acca-web.org。请注意查询你的垃圾邮件箱以防遗漏。<br>Page Redirecting in 5 seconds请您等待5秒钟,正在自动登陆。                                                                                                    | 您的确认函发自电子邮箱no-reply-north@acca-web.org。请注意查询派的垃圾邮件箱以防遗漏。 Page Redirecting in 5 seconds …请您等待5秒钟,正在自动登陆。                                                                                                    | 您的确认函发自电子邮箱no-reply-north@acca-web.org。请注意查询你的垃圾邮件箱以防遗漏。<br>Page Redirecting in 5 seconds …请您等待5秒钟。正在自动登陆。                                                                                                    | 您的确认函发自电子邮箱no-reply-north@acca-web.org。请注意查询为的垃圾邮件箱以防遮漏。<br>Page Redirecting in 5 seconds请您等待5秒钟,正在自动登陆。                                                                                                    | 您的确认函发自电子邮箱no-reply-north@acca-web.org。请注意查询你的垃圾邮件箱以防遗漏。<br>Page Redirecting in 5 seconds …请您等待5秒钟,正在自动登陆。                                                                                                    | 您的确认确发自电子都确而o-reply-north@acca-web.org。请注意查询你的垃圾部件输以防遗漏。<br>Page Redirecting in 5 seconds,请您等待5秒钟。正在自动登陆。                                                                                                    | The email message was sent from no-reply-north@acca-web.org. Please ensure any spam t this address. | Password ·····                                    |
| Page Redirecting in 5 seconds请您等待5秒钟,正在自动登陆。                                                                                                    | Page Redirecting in 5 seconds …请您等待5秒钟,正在自动登陆。                                                                                                    | Page Redirecting in 5 seconds请您等待5秒钟,正在自动登陆。                                                                                                    | Page Redirecting in 5 seconds请您等待5秒钟,正在自动登陆。                                                                                                    | Page Redirecting in 5 seconds<br>请您等待5秒钟,正在自动登陆。                                                                                                    | Page Redirecting in 5 seconds . 请您等待5秒钟,正在自动登陆。                                                                                                    | 您的确认函发自电子邮箱no-reply-north@acca-web.org。请注意查询入的垃圾邮件箱以防遗漏。                                            | Save Never                                        |
| Page Redirecting in 5 seconds请您等待5秒钟,正在自动登陆。                                                                                                    | Page Redirecting in 5 seconds请您等待5秒钟,正在自动登陆。                                                                                                    | Page Redirecting in 5 seconds请您等待5秒钟,正在自动登陆。                                                                                                    | Page Redirecting in 5 seconds 请您等待5秒钟,正在自动登陆。                                                                                                    | Page Redirecting in 5 seconds 请您等待5秒钟,正在自动登陆。                                                                                                    | Page Redirecting in 5 seconds请您等待5秒钟,正在自动登陆。                                                                                                    |                                                                                                    | Passwords are saved in your Google Account so you |
|                                                                                                    |                                                                                                    |                                                                                                    |                                                                                                    |                                                                                                    |                                                                                                    | Page Redirecting in 5 seconds                                                                       | can use mention any service                       |
|                                                                                                    | ///////////////////////////////////////                                                                                                    | ///////////////////////////////////////                                                                                                    | ///////////////////////////////////////                                                                                                    |                                                                                                    |                                                                                                    |                                                                                                    |                                                   |
|                                                                                                    |                                                                                                    |                                                                                                    |                                                                                                    |                                                                                                    |                                                                                                    |                                                                                                    |                                                   |

# 填写完成家庭信息 Fill family information

| Home Telephone (XXX-XXXX-XXXX) City<br>999-9999 Atlanta<br>Address Line 1 Zip Code (5- or 9- Digit)<br>123 Street 9999<br>Address Line 2 (Or Community Name) State<br>Suite 5 Georgia •<br>First Parent Information [GUARDIAN 1] 您(家长1)的信息:<br>First Name (English) (必请) Gender 性别 Male 第 @Female 文 UR in Chinese Characters 请解中文姓名 UR IIII<br>Ming English) (必请) Email Address                                                                                                    | ome Telephone (XXX-XXXX) City<br>999-999999 Atlanta<br>ddress Line 1 Zip Code (5- or 9- Digit)<br>9999<br>ddress Line 2 (Or Community Name) State<br>Suite 5 Georgia •<br>'First Parent Information [GUARDIAN 1] 您(家长1)的信息:<br>irst Name (English) (必須) Gender 性别<br>*Male 朔 ●Female 文 明問<br>st Name (English) (必須)<br>Ming<br>ist Name (English) (必須)<br>Ming<br>ist Name (English) (必須)<br>Ming<br>ist Name (English) (必須)<br>Ming<br>ist Name (English)                                                                                                    | Home Telephone (XXX-XXXX) City<br>999-99999 Atlanta<br>Address Line 1 Zip Code (5- or 9- Digit)<br>123 Street 9999 State<br>Suite 5 State<br>Georgia •<br>First Parent Information [GUARDIAN 1] 您(家长1)的信息:                                                                                                    |
|----------------------------------------------------------------------------------------------------|----------------------------------------------------------------------------------------------------|----------------------------------------------------------------------------------------------------|
| 999-9999       Atlanta         Address Line 1       Zip Code (5- or 9- Digit)         123 Street       9999         Address Line 2 (Or Community Name)       State         Suite 5       Georgia         First Parent Information [GUARDIAN 1] 您(家长1)的信息:         First Name (English) (必須)       Gender 性別         Ming       *Male 舅         Ming       Email Address         Ming       Email Address                                                                                                    | 999-999-9999       Atlanta         ddress Line 1       Zip Code (5- or 9- Digit)         123 Street       9999         ddress Line 2 (Or Community Name)       State         Sulte 5       Georgia         'First Parent Information [GUARDIAN 1] 您(家长1)的信息:         inst Name (English) (必須)       Gender 性別         *Male 列       @Female 文         Jifling       #Male 列         ist Name (English) (必須)       Email Address         Ming       implications         iddie Name (English)       Email Address         Ming       implications                                                                                                    | 999-9999     Atlanta       Address Line 1     Zip Code (5- or 9- Digit)       123 Street     9999       Address Line 2 (Or Community Name)     State       Suite 5     Georgia       * First Parent Information [GUARDIAN 1] 您(家长1)的信息:                                                                                                    |
| ddress Line 1<br>123 Street<br>23 Street<br>24 Street<br>24 Street<br>24 Street<br>24 Street<br>24 Street<br>24 Street<br>24 Street<br>24 Street<br>24 Street<br>24 Street<br>24 Street<br>24 Street<br>24 Street<br>25 Street<br>26 Street<br>26 Street<br>26 Street<br>26 Street<br>26 Street<br>26 Street<br>26 Street<br>26 Street<br>26 Street<br>26 Street<br>26 Street<br>26 Street<br>26 Street<br>26 Street<br>26 Street<br>26 Street<br>26 Street<br>26 Street<br>26 Street<br>26 Street<br>27 Street<br>26 Street<br>26 Street<br>27 Street<br>26 Street<br>26 Street<br>26 Street<br>27 Street<br>26 Street<br>27 Street<br>27 Street<br>26 Street<br>27 Street<br>26 Street<br>27 Street<br>27 Street<br>27 Street<br>27 Street<br>27 Street<br>27 Street<br>27 Street<br>27 Street<br>27 Street<br>27 Street<br>27 Street<br>27 Street<br>28 Street<br>28 Street<br>28 Street<br>28 Street<br>28 Street<br>28 Street<br>28 Street<br>28 Street<br>28 Street<br>28 Street<br>28 Street<br>29 Street<br>29 Street<br>20 Street<br>20 St                                                                                     | ddress Line 1 Zip Code (5- or 9- Digit)<br>9999<br>ddress Line 2 (Or Community Name)<br>Suite 5 State<br>Georgia •<br>First Parent Information [GUARDIAN 1] 您(家长1)的信息:<br>inst Name (English) (必确)<br>Ming<br>ast Name (English) (必确)<br>Ming<br>Ming | ddress Line 1 Zip Code (5- or 9- Digit)<br>123 Street 9999<br>ddress Line 2 (Or Community Name) State<br>Suite 5 Georgia •<br>First Parent Information [GUARDIAN 1] 您(家长1)的信息:                                                                                                    |
| 123 Street 9999  Address Line 2 (Or Community Name) State Georgia  First Parent Information [GUARDIAN 1] 您(家长1)的信息:  First Parent Information [GUARDIAN 1] 您(家长1)的信息:  First Name (English) (必須) Ming Gender 性别 *Male 第 ●Female 文 UIIIIIIIIIIIIIIIIIIIIIIIIIIIIIIIIIIII                                                                                                    | 123 Street 9999<br>ddress Line 2 (Or Community Name) State<br>Suite 5 Georgia •<br>First Parent Information [GUARDIAN 1] 您(家长1)的信息:<br>Inst Name (English) (必須) Gender 性別<br>*Male 男 @Female 文 明明<br>st Name (English) (必須)<br>Ming ind in Chinese Characters 導発中文姓名<br>明明<br>Email Address in ingming@acca-web.info                                                                                                    | 123 Street 9999<br>Address Line 2 (Or Community Name) State<br>Suite 5 Georgia •<br>First Parent Information [GUARDIAN 1] 您(家长1)的信息:                                                                                                    |
| Address Line 2 (Or Community Name)<br>Suite 5<br>Suite 5<br>First Parent Information [GUARDIAN 1] 您(家长1)的信息:<br>First Name (English) (必嗎)<br>Ming<br>ast Name (English) (必嗎)<br>Ming<br>Ming<br>Ming<br>Ming<br>Email Address                                                                                                    | ddress Line 2 (Or Community Name)<br>Suite 5<br>Suite 5<br>First Parent Information [GUARDIAN 1] 您(家长1)的信息:<br>inst Name (English) (必填)<br>Ming<br>ast Name (English) (必填)<br>Ming<br>idde Name (English)                                                                                                    | Address Line 2 (Or Community Name) State<br>Suite 5 Georgia •<br>First Parent Information [GUARDIAN 1] 您(家长1)的信息:                                                                                                    |
| Address Line 2 (Or Community Name)<br>Suite 5<br>Suite 5<br>First Parent Information [GUARDIAN 1] 您(家长1)的信息:<br>First Name (English) (必須)<br>Ming<br>Last Name (English) (必須)<br>Ming<br>Ming<br>Email Address                                                                                                    | ddress Line 2 (Or Community Name)<br>Suite 5<br>'First Parent Information [GUARDIAN 1] 您(家长1)的信息:<br>'Inst Name (English) (必请)<br>Ming<br>ast Name (English) (必请)<br>Ming<br>idde Name (English)                                                                                                    | Address Line 2 (Or Community Name) State<br>Suite 5 Georgia •<br>First Parent Information [GUARDIAN 1] 您(家长1)的信息:                                                                                                    |
| Suite 5<br>Suite 5<br>Suite 5<br>Sebrgia<br>Sebrgia<br>Se | Suite 5<br>First Parent Information [GUARDIAN 1] 您(家长1)的信息:<br>Inst Name (English) (必请)<br>Ming<br>ast Name (English) (必请)<br>Ming<br>Idde Name (English)                                                                                                    | Suite 5 Sebugia First Parent Information [GUARDIAN 1] 您(家长1)的信息:                                                                                                    |
| First Parent Information [GUARDIAN 1] 您(家长1)的信息:          First Name (English) (必須)       Gender 性別       Name in Chinese Characters 请寫中文姓名         Ming       ● Male 男 ● Female 女       明明         .ast Name (English) (必須)       Email Address                                                                                                    | * First Parent Information [GUARDIAN 1] 您(家长1)的信息:<br>Irst Name (English) (必填) Gender 性别 Sender 性别 Sender 性别 Sender 性别 Sender 性别 Sender 性别 Sender 性别 Sender 性别 Sender 性别 Sender 性别 Sender 性别 Sender 性别 Sender 性别 Sender 性别 Sender 性别 Sender 性别 Sender the Sender Sender Send                                                                                                    | * First Parent Information [GUARDIAN 1] 您(家长1)的信息:                                                                                                    |
| Ming Email Address                                                                                                    | Ming Email Address mingming@acca-web.info                                                                                                    | Hing ● Male 男 ● Female 文 明明                                                                                                    |
|                                                                                                    | mingming@acca-web.Info                                                                                                    | Ming Email Address                                                                                                    |
| mingming@acca-web.info                                                                                                    | and a second free second second second second second second second second second second second second second se                                                                                                    | mingming@acca-web.info                                                                                                    |
| Call Doone (VVV. VVV. VVVVI                                                                                                    | Call Dhone (XYX, VVV, VVVV)                                                                                                    | Call Disone (VVV.VVVV)                                                                                                    |
| 999-999-9994                                                                                                    |                                                                                                    | 999-999-9984                                                                                                    |
|                                                                                                    | 909-099-0998                                                                                                    |                                                                                                    |
|                                                                                                    | 999-999-998                                                                                                    |                                                                                                    |
| aaa-aaa aaag                                                                                                    |                                                                                                    | 999-999-9998                                                                                                    |
| 202-220                                                                                                    | 900.900 800                                                                                                    | 399-309<br>399-309<br>399-309<br>399-309<br>399-309<br>399-309<br>399-309<br>399-309<br>399-309<br>399-309<br>399-309<br>399-309<br>399-309<br>399-309-309<br>399-309-309-300<br>399-300-300-300-300-300-300-300-300-300-                                                                                                    |
|                                                                                                    | B96-666-666 666                                                                                                    |                                                                                                    |
|                                                                                                    | B666-666-696                                                                                                    |                                                                                                    |
|                                                                                                    | 999-999-9988                                                                                                    | THE NAME OF TRANSPORTED AND A DAMAGE AND A DAMAGE |
|                                                                                                    | 999-999-998                                                                                                    |                                                                                                    |
|                                                                                                    | 999-999-998                                                                                                    |                                                                                                    |

#### 填写完成学生信息并提交 Fill student information and submit

■已选择。Selected. 我不希望填写家长2信息 Do Not Want to Add Parent 2

How many children to be enrolled in the school 您有几个学龄儿童?

0 1 2 3 4 5 6

#### ✔ Student Information 您孩子的信息:

| First Name (English) (必填) | Name in Chinese Characters 中文姓名 | Email Address             |
|---------------------------|---------------------------------|---------------------------|
| Ming                      | 李明明                             |                           |
| Last Name (English) (必填)  | DOB Month/Year 出生年月 (MM/YYYY)   | Cell Phone (XXX-XXX-XXXX) |
| Li                        | 02/2008                         | 999-999-0000              |
|                           | ●Male 男 ●Female 女               |                           |
|                           | SUBMIT INFORM                   | ATION 提交信息                |
|                           |                                 |                           |
|                           |                                 |                           |

### 开始注册课程 Start to register for classes

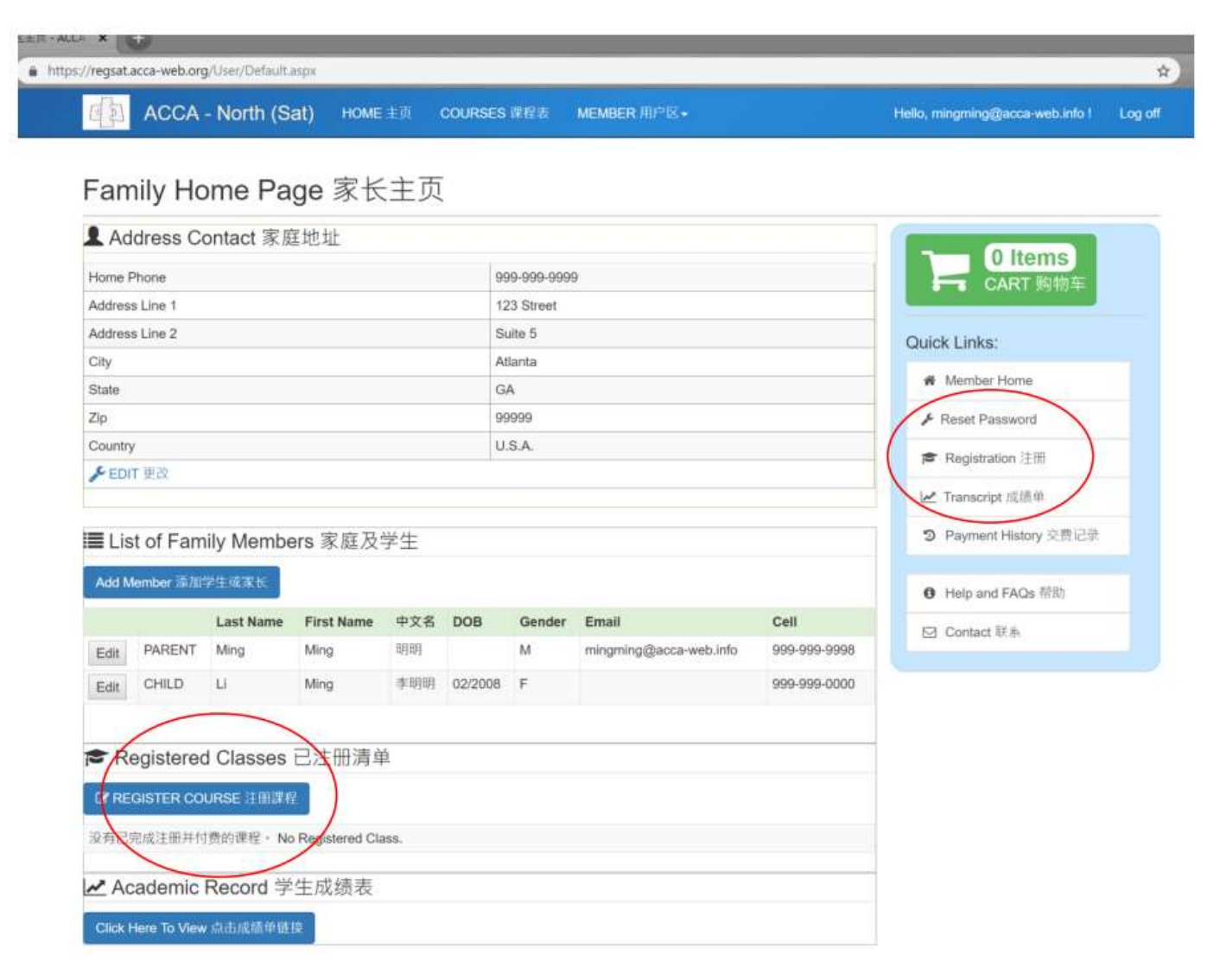

## 选取学生后选取课程类别 Select student then select course type

| ACCA - North (Sa                                                                                                    | t) HOME 主页 COURSES 课程表                                                                                                    | MEMBER 用户区-                                                                                               | Hello, mingming@acca-web.info !                                                                                                    |
|----------------------------------------------------------------------------------------------------|----------------------------------------------------------------------------------------------------|----------------------------------------------------------------------------------------------------|----------------------------------------------------------------------------------------------------|
|                                                                                                    |                                                                                                    |                                                                                                    |                                                                                                    |
| Class Registration                                                                                                    | n 课程注册                                                                                                    |                                                                                                    |                                                                                                    |
| Existing Registration ≵                                                                                                    | 主册清单                                                                                                    |                                                                                                    |                                                                                                    |
| *You will be able to remove the un-wa                                                                                                    | inted registration at Check-Out page. 如果需要                                                                                                    | ,请在购物清单删除。                                                                                                | 0 Items                                                                                                    |
|                                                                                                    | 课程                                                                                                    |                                                                                                    | CART 购物半                                                                                                    |
|                                                                                                    |                                                                                                    |                                                                                                    | Quick Links:                                                                                                    |
| ILLOOD TALLE UNLING 201 201                                                                                                    | The second is the second of the second of th |                                                                                                    |                                                                                                    |
| Please register the current semester                                                                                                    | 学期2018年秋季(FALL)正在上的中文课程。20<br>er (2018 Fall) clases for each of your children.                                                                                                    | 19春季的课程将由教务处统一安排。<br>The 2019 Spring registration will be handled by                                      | di Nambas Unite                                                                                                    |
| Please register the current semester<br>school administrators separately.                                                                                                    | 学期2018年秋季(FALL)正在上的中文课程。20<br>er (2018 Fall) clases for each of your children.                                                                                                    | 19春季的课程将由教务处统一安排。<br>The 2019 Spring registration will be handled by                                      | Member Home                                                                                                    |
| Please register the current semeste<br>school administrators separately.                                                                                                    | 学期2018年秋季(FALL)正在上的中文课程。20<br>er (2018 Fall) clases for each of your children.                                                                                                    | 19春季的课程将由教务处统一安排。<br>The 2019 Spring registration will be handled by                                      | Member Home   Reset Password                                                                                                    |
| MPORTANT: 通想总登记于女任本<br>Please register the current semeste<br>school administrators separately.                                                                                      | 学期2018年秋季(FALL)正在上的中文课程。20<br>er (2018 Fall) clases for each of your children.                                                                                                    | 19春季的课程将由教务处统一安排。<br>The 2019 Spring registration will be handled by<br>• Register more students.         | <ul> <li>Member Home</li> <li>Reset Password</li> <li>Registration 注册</li> </ul>                                                                                             |
| NMPORTANT: 通想思查记于女任本<br>Please register the current semeste<br>school administrators separately.<br>SELECT STUDENT   学生<br>SCHOOL YEAR   学年度                                         | 学期2018年秋季(FALL)正在上的中文课程。20<br>er (2018 Fall) clases for each of your children.<br>Select a student 选择学生<br>2018-2049 •                                                                                                    | 19春季的课程将由教务处统一安排。<br>The 2019 Spring registration will be handled by<br>• Register more students.         | <ul> <li>✔ Member Home</li> <li>✔ Reset Password</li> <li>☞ Registration 注册</li> <li>☑ Transcript 成绩单</li> </ul>                                                             |
| NMPORTANT: 通想思查记子女任本<br>Please register the current semester<br>school administrators separately.<br>SELECT STUDENT   学生<br>SCHOOL YEAR   学年度<br>SEMESTER   学期                       | 学期2018年秋季(FALL)正在上的中文课程。20<br>er (2018 Fall) clases for each of your children.                                                                                                    | 19春季的课程将由教务处统一安排。<br>The 2019 Spring registration will be handled by<br>• Register more students.         | <ul> <li>✔ Member Home</li> <li>✔ Reset Password</li> <li>☞ Registration 注册</li> <li>☑ Transcript 成绩单</li> </ul>                                                             |
| NMPORTANT: 通常思查记于女在本<br>Please register the current semester<br>school administrators separately.<br>SELECT STUDENT   学生<br>SCHOOL YEAR   学年度<br>SEMESTER   学期<br>COURSE TYPE   课程类别 | 学期2018年秋季(FALL)正在上的中文课程。20<br>er (2018 Fall) clases for each of your children.<br>Select a student 选择学生<br>2018-2019 •<br>FALL •<br>-Select a course type 选择课程实                                                                                                    | 19春季的课程将由教务处统一安排。<br>The 2019 Spring registration will be handled by<br>• Register more students.<br>刮- • | <ul> <li>Member Home</li> <li>Reset Password</li> <li>Registration 注册</li> <li>Transcript 成绩单</li> <li>Payment History 交费记录</li> </ul>                                       |
| MPORTANT: 通泡泡室记子女往本<br>Please register the current semeste<br>school administrators separately.<br>SELECT STUDENT   学生<br>SCHOOL YEAR   学年度<br>SEMESTER   学期<br>COURSE TYPE   课程类别   | 学期2018年秋季(FALL)正在上的中文课程。20<br>er (2018 Fall) clases for each of your children.<br>Select a student 选择学生<br>2018-2019 •<br>FALL<br>-Select a course type 选择课程类                                                                                                    | 19春季的课程将由教务处统一安排。<br>The 2019 Spring registration will be handled by<br>▼ Register more students.<br>別 ▼  | <ul> <li>✔ Member Home</li> <li>✔ Reset Password</li> <li>☞ Registration 注册</li> <li>☑ Transcript 成绩单</li> <li>③ Payment History 交费记录</li> <li>④ Help and FAQs 帮助</li> </ul> |

#### 登记课程 Register Class

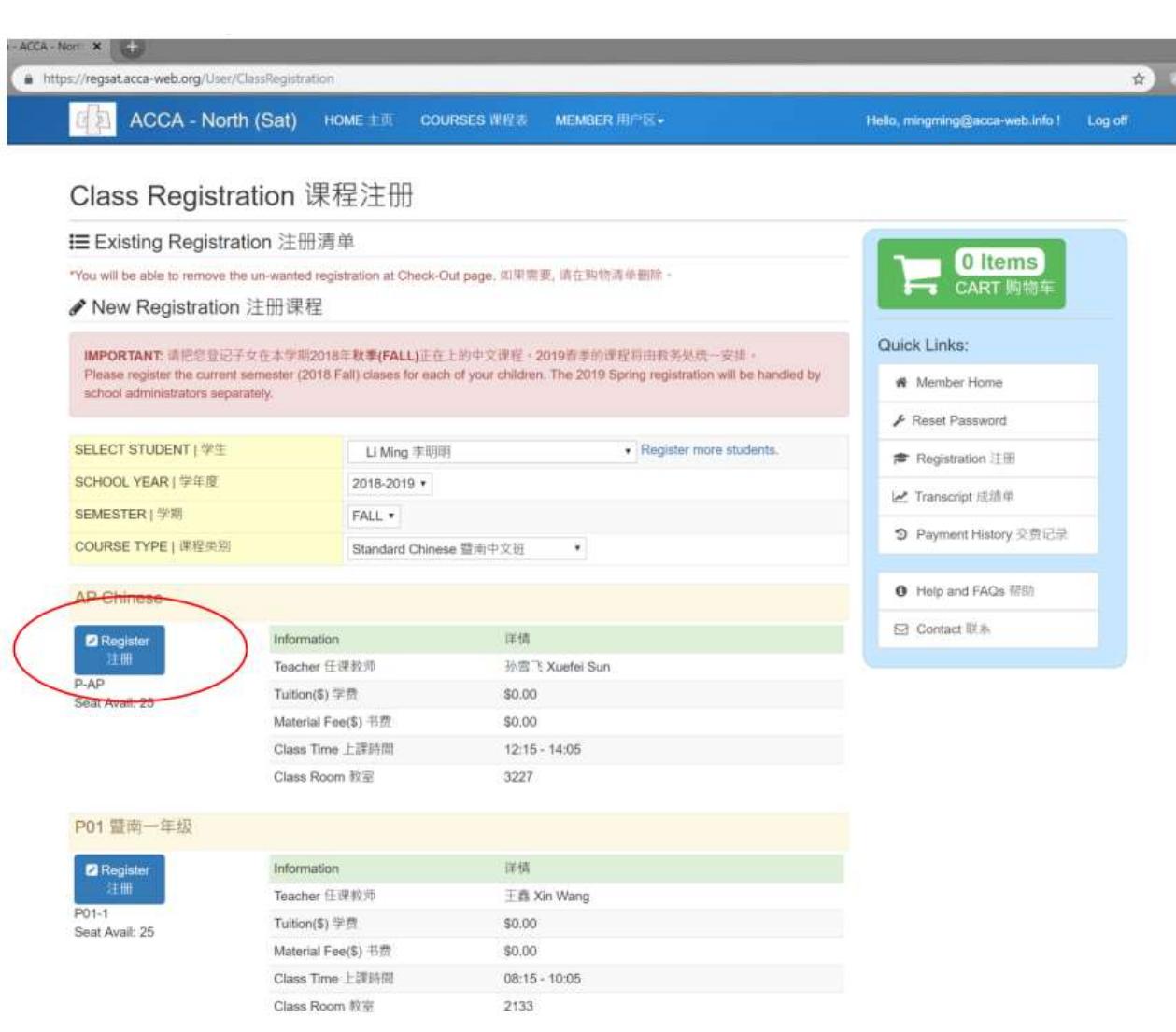

# 确定课程 Confirm class

| s://regsat.acca-web.org/Us | er/ClassRegistratio                                                                                              | n                   |                                           |                                    |
|----------------------------|----------------------------------------------------------------------------------------------------|---------------------|-------------------------------------------|------------------------------------|
| ACCA - N                   | lorth (Sat)                                                                                                    | HOME LII COURSE     | S WINK MEMBER TIP IX -                    | Hello, mingming@acca-web.info ! Lo |
|                            |                                                                                                    | STUDENT             | 学生 Li Ming 李明明                            |                                    |
| <b>Class Regis</b>         | tration 调                                                                                                    | COURSE              | 课程 AP Chinese (P-AP)                      |                                    |
| IT Evisting Degis          | tration 2±00                                                                                                    | YEAR                | 学年 2018-2019 FALL                         |                                    |
| Existing Regis             | uauon /± mi                                                                                                    | DETAIL   #1         | 信息 孙宫 5 Xuefei Sun<br>12:15 - 14:05       | 0 Items                            |
| You will be able to remov  | e the un-wanted n                                                                                                |                     | 3227                                      | CART 购带车                           |
| New Registrati             | on 汪朏课程                                                                                                    | TUITION & FEE   学费及 | お鼓 \$0.00                                 |                                    |
| IMPORTANT HIERT            | 记子女在本学期2                                                                                                    | 确定                  | 后,请销候,不要多次点击,Please wait after dick "Coof | unt, Quick Links:                  |
| Please register the curr   | ent semester (201<br>econotoly                                                                                   |                     |                                           | # Member Home                      |
|                            | and the second second second second second second second second second second second second second second second |                     | Cancel 取消<br>Confirm Registration 例注      | 注册                                 |
| SELECT STUDENT   #         | E                                                                                                    | Li Ming 手明明         | Register more students                    | r Registration :≟⊞                 |
| SCHOOL YEAR (学年度           |                                                                                                    | 2018-2019 •         |                                           | Transmint stilled                  |
| SEMESTER   PR              |                                                                                                    | FALL *              |                                           |                                    |
| COURSE TYPE   课程体          | 1991<br>1991                                                                                                    | Standard Chinese 暨南 | 中文选 •                                     | ③ Payment History 交費記書             |
| AP Chinese                 |                                                                                                    |                     |                                           | 0 Help and FAQs 标制                 |
| Register                   | Informati                                                                                                    | on                  | 评估                                        | ⊡ Contact III &                    |
| .22 <b>1</b> 00            | Teacher                                                                                                    | 住建設地                | 秘密气 Xuefei Sun                            |                                    |
| P-AP<br>Seat Avail: 25     | Tuition(\$                                                                                                    | ) 学费                | \$0.00                                    |                                    |
|                            | Material i                                                                                                    | Fee(\$) 书實          | \$0.00                                    |                                    |
|                            | Class Tin                                                                                                    | ne 上課時間             | 12:15 - 14:05                             |                                    |
|                            | Class Ro                                                                                                    | om 散室               | 3227                                      |                                    |
| P01 暨南一年级                  |                                                                                                    |                     |                                           |                                    |
| Register                   | Informatio                                                                                                    | on                  | 详情                                        |                                    |
| 法順                         | Teacher                                                                                                    | 任健胶师                | 王高 Xin Wang                               |                                    |

# 确定完成 Confirm registration

|                                      | CCA - North                                                                                                    | n (Sat)               | HOME 主页 COURSES 调                                                   | 限程表 MEMBEI                        | ₹用户区-               |                                 |           | Hello, mingming@acca-web.info |  |  |  |  |
|--------------------------------------|----------------------------------------------------------------------------------------------------|-----------------------|---------------------------------------------------------------------|-----------------------------------|---------------------|---------------------------------|-----------|-------------------------------|--|--|--|--|
| Class                                | Registra                                                                                                    | ation                 | 课程注册                                                                |                                   |                     |                                 |           |                               |  |  |  |  |
| \Xi Existir                          | ig Registra                                                                                                    | tion 注                | 册清单                                                                 |                                   |                     |                                 |           |                               |  |  |  |  |
| *You will be a                       | ble to remove th                                                                                                    | <del>e un-wante</del> | ad registration at Check-Out page.                                  | 如果需要, 请在购物                        | 前年副族                |                                 |           | O Items                       |  |  |  |  |
| Last Name                            | First Name                                                                                                    | 中文名                   | Course 課程                                                           | Class Time                        | Room                | Status                          | Amount    |                               |  |  |  |  |
| LI                                   | Ming                                                                                                    | 李明明                   | Parent Deposit 家长值班押金                                               |                                   |                     | COMPLETED                       | \$0.00    | Quick Links                   |  |  |  |  |
| Li                                   | Ming                                                                                                    | 李明明                   | New Student Fee 新生费                                                 |                                   |                     | COMPLETED                       | \$0.00    | QUICK LINKS.                  |  |  |  |  |
| Li                                   | Ming                                                                                                    | 李明明                   | AP Chinese                                                          | 12:15 - 14:05                     | 3227                | COMPLETED                       | \$0.00    | Member Home                   |  |  |  |  |
| A Now P                              | ogistration                                                                                                    | 计四语                   | 14                                                                  |                                   | _                   |                                 |           |                               |  |  |  |  |
| F New Registration /工则 体性            |                                                                                                    |                       |                                                                     |                                   |                     |                                 |           | 詹 Registration 注册             |  |  |  |  |
|                                      | NT: 请把您登记子                                                                                                    | ·女在本学》<br>semester(   | 相2018年 <b>秋季(FALL)</b> 正在上的中文<br>2018 Fall) clases for each of your | 课程 - 2019春季的<br>children The 2019 | 果程将由教<br>Spring reg | (务处统一安排。<br>istration will be b | andled by | 🛃 Transcript 成绩单              |  |  |  |  |
| IMPORTAL<br>Please reg               | Please register the current semester (2018 Fall) clases for each of your children. The 2019 Spring registration will be handled by school administrators separately. |                       |                                                                     |                                   |                     |                                 |           |                               |  |  |  |  |
| IMPORTAL<br>Please reg<br>school adn | inistrators sepa                                                                                                    | rately.               |                                                                     | caroon auministrators separatety. |                     |                                 |           |                               |  |  |  |  |
| IMPORTAL<br>Please reg<br>school adm | JDENT   学生                                                                                                    | rately.               | Li Ming 李明明                                                         |                                   | • Reg               | ister more student              | s.        | ● Hein and FAOs 帮助            |  |  |  |  |